## Запуск программы

1. Открываем ярлык электронный журнал учителя.

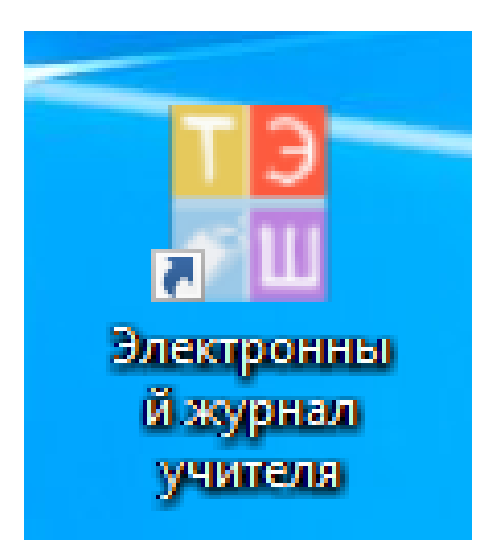

## Добавление/удаление учеников и родителей

1. Нажимаем кнопку «список учеников».

2.Для добавления нажимаем «зеленый плюс», для редактирования ученика нажимаем на него «двойным щелчком» мыши.

| Программа    | Инструменты  | Справка | Остави | ть отзыв или пред | џложе |
|--------------|--------------|---------|--------|-------------------|-------|
| 2.           | 8 3          | 3 🔏     | 35     | 2-2-4             | 1     |
| 🥵 Список уче | ников 🔀      |         |        |                   |       |
| 11           | +-           | / 🤞     |        |                   |       |
| Имя          |              | Кл      | асс    | Ученик удален     |       |
| Баркова      | Ева Олеговна | 11      |        |                   |       |
| -            |              |         |        |                   |       |

3.Для удаления ученика, нажимаем «красный минус», и обращаемся к системному администратору лицея с просьбой удалить выделенных учеников.

| Программа   | Инструменты    | Справка | Остави | ть отзыв или пре | дложе |
|-------------|----------------|---------|--------|------------------|-------|
| 2 🔊         | 8 🗏 🕈          | 8 🔏 🍕   | 35     | 2-2-4            | V     |
| 🥵 Список уч | еников 🗵       |         |        |                  |       |
| 11          | ~ <b>-</b>     | Ζ 🦨     |        |                  |       |
| Имя         |                | K       | пасс   | Ученик удален    |       |
| Барков      | а Ева Олеговна | 11      |        |                  |       |
| -           |                |         |        |                  |       |

4.Заполняем графы **ФИО**, дата рождения (установить галочку нет данных, не влияет на результат), пол. Если человек хочет восстанавливать логин и пароль от ЭЖ самостоятельно, с помощью бота telegram, требуется указать телефон.

| Ученик          |                             |
|-----------------|-----------------------------|
| Ученик Родители |                             |
| Фамилия         |                             |
| Имя             |                             |
| Отчество        |                             |
| Дата рождения   | 06.11.2016 🔲 🔻 🗌 Нет данных |
| Пол             | ~                           |
| E-mail          |                             |
| Телефон         | <u> </u>                    |
|                 | 10 цифр (без восьмерки)     |
| СНИЛС           | <u>_</u>                    |
| Документ        | Нет 🗸                       |

5. Нажимаем вкладку «Родители». Нажимаем на «зеленый плюс», заполняем графы ФИО, дата рождения (установить галочку нет данных, не влияет на результат), пол. Если человек хочет восстанавливать логин и пароль от ЭЖ самостоятельно, с помощью бота telegram, требуется указать телефон. Нажимаем ОК.

| Ученик · | - Вореводин И | ван Михайлович  |           |
|----------|---------------|-----------------|-----------|
| Ученик   | Родители      |                 |           |
| -        | - 🖊           |                 | 1         |
|          | Родитель      | Место<br>работы |           |
|          |               |                 |           |
| Род      | итель         | _               |           |
|          |               |                 |           |
| Φ        | амилия        |                 |           |
| Им       | 19            |                 |           |
| От       | чество        |                 |           |
| Да       | ата рождения  | 12.09.2018 TH   | ет данных |
| По       | л             | ~               |           |
| E        | mail          |                 |           |
| Те       | лефон         | (               |           |

6. Для удаления Родителя, нажимаем «красный минус». Права доступа «классный руководитель» позволяют удалять родителей учеников.

| У | ченик  | - Базаев Роман Георгиевич |                 | x        |
|---|--------|---------------------------|-----------------|----------|
| 3 | Ученик | Родители                  |                 |          |
|   | +[     | - /                       | 4               | <u>k</u> |
|   |        | Родитель                  | Место<br>работы |          |
|   | •      | Базаева Ирина Алексеевна  |                 |          |
|   |        |                           |                 |          |

### Добавление/изменение расписания

1.Нажимаем кнопку «Формирование расписания».

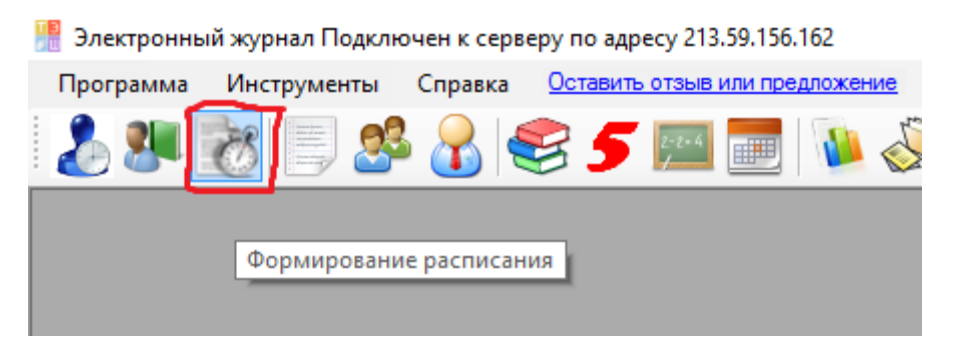

2.Выбираем нужный класс и смену.

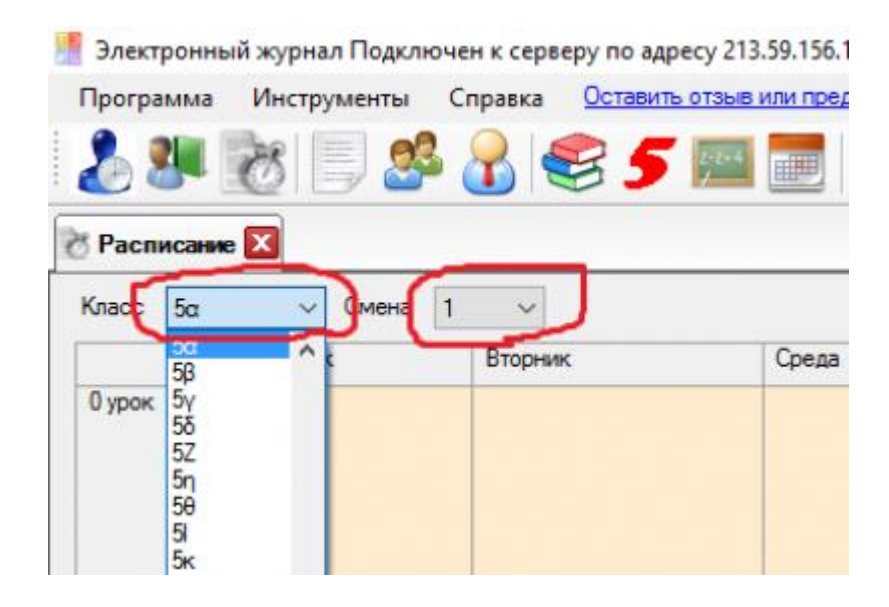

3. Добавляем предметы в список справа, нажав зеленый плюсик.

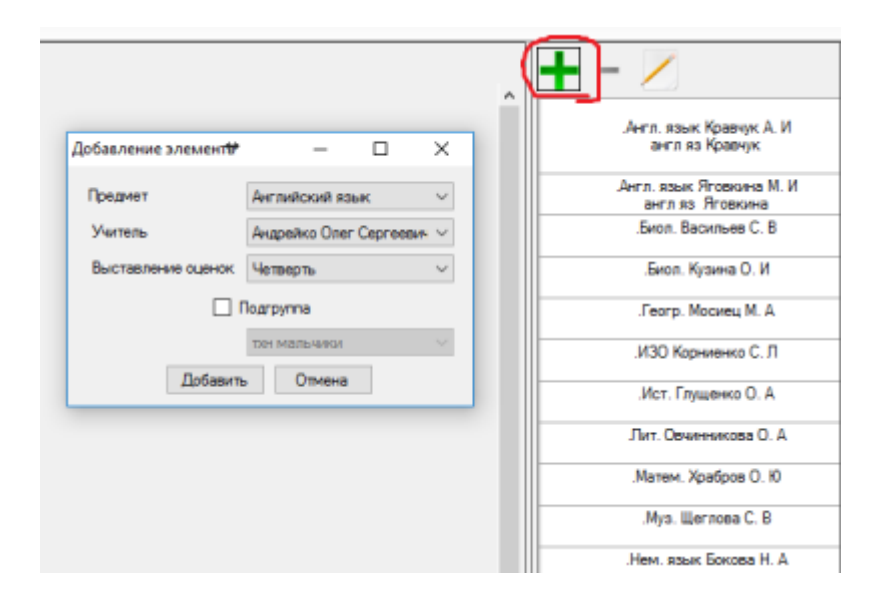

#### 4.Нажимаем добавить предмет.

| Предмет                       | Английский язык                                                                                                    |
|-------------------------------|----------------------------------------------------------------------------------------------------|
| Учитель<br>Выставление оценок | Английский язык<br>Биология<br>География<br>Изобразительное искусство<br>Информатика<br>Г История<br>Литература<br>Математика<br>Музыка<br>ть Немецкий язык<br>Обществознание<br>Основы безопасности жизнедеятельности<br>Основы психофизического развития<br>Робототехника<br>Русский язык |
|                               | Гехнология<br>Физическая культура<br>Французский взык                                                                                                    |

5.Отмечаем все нужные предметы галочками и нажимаем ОК.

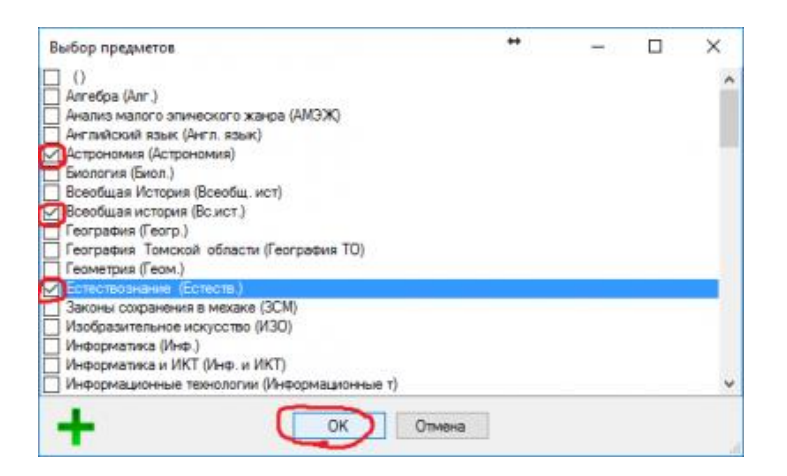

6. Тоже самое делаем с учителем.

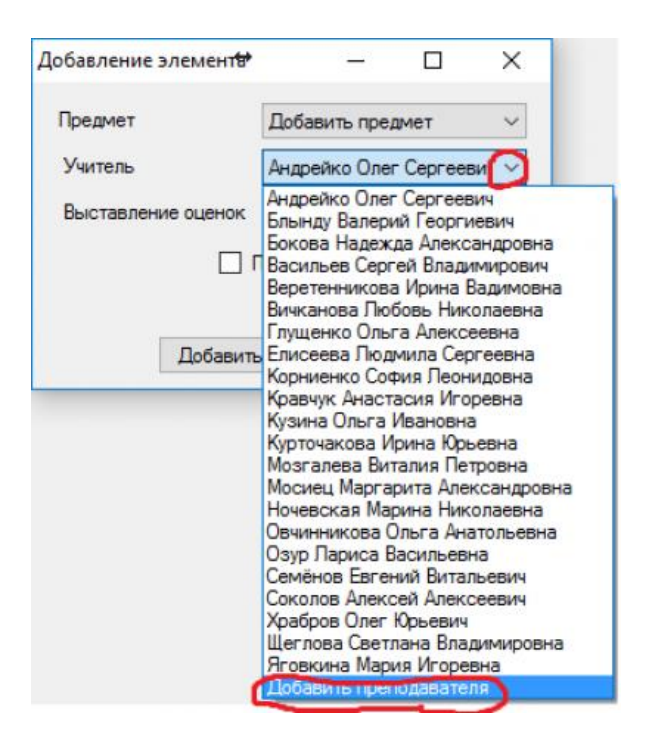

7.Выбираем нужный предмет и учителя, и жмем добавить.

| Добавление элемент# | - 0                   | ×      |
|---------------------|-----------------------|--------|
| Предмет             | Английский язык       | $\sim$ |
| Учитель 🤇           | Кравчук Анастасия Иго | pe 🗸   |
| Выставление оценок  | Четверть              | ~      |
|                     | Іодгруппа             |        |
|                     | тхн мальчики          | $\sim$ |
| Добавить            | Отмена                |        |

8.Если предмет разделен на две и более подгруппы, то жмем «создать подгруппу» и редактируем список детей в подгруппе.

| Добавление элемент <del>в</del> * | - 0                                                                                                    | ×      |
|-----------------------------------|----------------------------------------------------------------------------------------------------|--------|
| Предмет                           | Английский язык                                                                                                    | $\sim$ |
| Учитель                           | Кравчук Анастасия Игоре                                                                                                    | ~      |
| Выставление оценок                | Четверть                                                                                                    | $\sim$ |
|                                   | юдгруппа<br>тхн мальчики                                                                                                    | ~      |
| Добавить                          | тхн мальчики<br>робот Андрейко<br>робот Семенов<br>англ яз Яговкина<br>франц яз<br>англ яз Кравчук<br>робот Семенов<br>техн мальчики<br>техн.девочки<br>немец.яз |        |
|                                   | Создать подгруппу                                                                                                    |        |

9.После того как выстроили список всех **предметов** на панели справа, выделяем нужный предмет из **панели справа** левой клавишей мыши, а затем кликаем левой клавишей мыши на нужную ячейку в **расписании**. Чтобы **удалить** предмет из ячейки, жмем правой клавишей мыши по **названию предмета**.

| nextposed | ый хурнал Падолочи                 | ен к серенру по адресу 21        | 13.59.156.162     |                              |                |                           |         |                                    |
|-----------|------------------------------------|----------------------------------|-------------------|------------------------------|----------------|---------------------------|---------|------------------------------------|
| orpauna   | Инструменты С                      | Справка Оставить отвы            | I KIN TRAATIKAHAA |                              |                |                           |         |                                    |
| 10        | R 🗉 🥵                              | R 😪 5 📖                          | 1 📰 🐌 🔊 🕯         | 3 🔊 🚺 📕 🍐                    | ) 🕵 🦽 🖽 🖉      |                           |         |                                    |
|           | -                                  |                                  |                   |                              |                |                           |         |                                    |
| ACCRECIBE | - 11                               |                                  |                   |                              |                |                           |         |                                    |
| 800 52    | ~ Смена 1                          | ~                                |                   |                              |                |                           |         | + - /                              |
| n         | онадальная:                        | Вторник:                         | Среда             | Четверг                      | Петница        | Cy66ora                   |         | ^                                  |
| IDOK.     |                                    |                                  |                   |                              |                |                           | Оурок   | Avent, nower Real<br>avent working |
|           |                                    |                                  |                   |                              |                |                           |         | Jern one Pro                       |
|           |                                    |                                  |                   |                              |                |                           |         | avra sa Aro                        |
| _         |                                    |                                  |                   |                              |                |                           | 1       | Sace Eacht                         |
| pos.      |                                    |                                  | Mare              | Ver.                         | Mp.            | Mano                      | 1 ypox  | -Bean Nyme                         |
|           |                                    | ( '                              | Maneer            | No.                          | Hpt.           | Harten                    |         | Jearp. Moore                       |
|           |                                    | 1                                | Apatone C. K.     | Emissiene O.A.               | Gernose C. S.  | Apatipos O. E.            |         | JOD Kopward                        |
| -         |                                    |                                  | 1                 |                              |                |                           | 2.000   | Her Press                          |
| the p     | 4810                               | Arn Arn                          | Her. (12.)        | Det.                         | Wet.           | Marte                     | a phone | 2011                               |
|           | Marena.                            | Awn. sawei                       | Henr. abox        | Det.                         | Mon.           | Haren.                    |         | JTMT. Opension                     |
|           | Apadpos U. N.                      | правчук А. И.<br>англ па Кравчук | bokates ft. A.    | Obereautops O.A.             | Глушенко О. А. | Aparopos O. N.            |         | Marraw, Xpatis                     |
|           |                                    |                                  |                   |                              |                |                           | 2 mm    | Mys. Lier re                       |
| Non d     | PMD-                               | Pye.                             | ber               | Pyc.                         | New            | Pata Poto                 | - 1404  | Нем. взая Бо                       |
|           | twose.                             | Рус. язык                        | Sea.              | Pyt. atom                    | Marene.        | Poterar.                  |         | DEX Business                       |
|           | Conoros A.A.                       | Njprovakosa IV. KJ.              | Ryteries C. H.    | Ryptovakoba H. K.            | Apadpos 0. Kl. | potior Cenence            |         | U.S.X. SQUEY                       |
| -         |                                    |                                  |                   |                              |                |                           | 4.000   | .Ofm. Bracter                      |
| pon q     | PM3-                               | Ner.                             | 064               | Pyc.                         | Hem. Op.       | Patia Potio               | * 3904  | DI3 Oay                            |
|           | Twose.                             | Der.                             | 064               | Pyo. wook                    | Here, social   | Potoray.                  |         | Potorer. Cere                      |
|           | Coloros A.A.                       | Liberrenkollis U. A.             | Dankoskoss II. H. | Ryg10-acces /1. fu.          | HEMEN, 45      | potior Cevence            |         | potion Cev<br>Potioner, Augu       |
| -         |                                    |                                  |                   | -                            |                |                           | Summe   | potion Ang                         |
| 1900 P    | ηc.                                | Tox. Tox.                        | UCN               | ons                          | The.           | Art Art                   |         | Tyc. Rauk Rypto-                   |
|           | Pyc. Houri                         | Tes.                             | M30               | 003                          | Der.           | Arra stori                |         | .Tex. Snum:                        |
|           | right of the later in the          | Ten Marlowean                    | Paperero C. II.   | cappin a.                    | Carefree C. R. | awa sa Kpaevyk            |         | .Tex. Brave                        |
| DOK .     |                                    | 7                                | 001               | 0.5                          |                | Ann and                   | Expos   | .Tes. Hop-an                       |
|           | -                                  | 138. 1394                        | - sta             | ~8                           |                | Art Art                   |         | These parts                        |
|           | Pyc. Http:<br>Recto-sectors (I, IC | Ten.<br>Energy B. C              | On3<br>One II.P   | 0.5.X.<br>Becereversons M.B. |                | Arra seuri<br>Kosmus A.M. |         |                                    |
|           |                                    | Tier Marlowean                   |                   |                              |                | ann's as Roamun           |         | . тр. хари Наче<br>ераны           |
| рок       |                                    |                                  |                   |                              |                |                           | Турок   |                                    |
|           |                                    |                                  |                   |                              |                |                           |         |                                    |
|           |                                    |                                  |                   |                              |                |                           |         |                                    |
|           |                                    |                                  |                   |                              |                |                           |         |                                    |
| урок      |                                    |                                  |                   |                              |                |                           | Бурок   |                                    |
|           |                                    |                                  |                   |                              |                |                           |         |                                    |

## Заполнение КТП (календарно-тематическое планирование)

Заполнение КТП не является обязательным условием заполнения электронного, но это облегчит вам жизнь.

1. Нажимаем на кнопку Тематическое планирование.

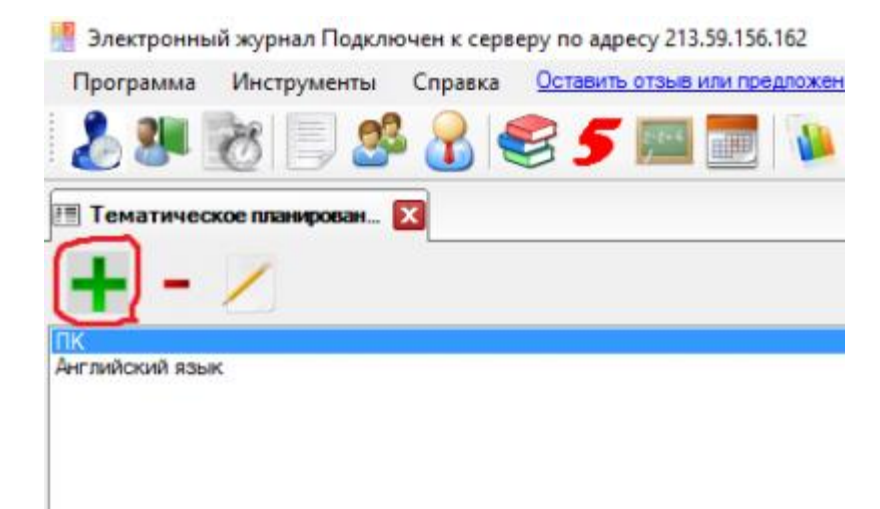

2.Нажимаем «зеленый плюсик», чтобы добавить новую тему.

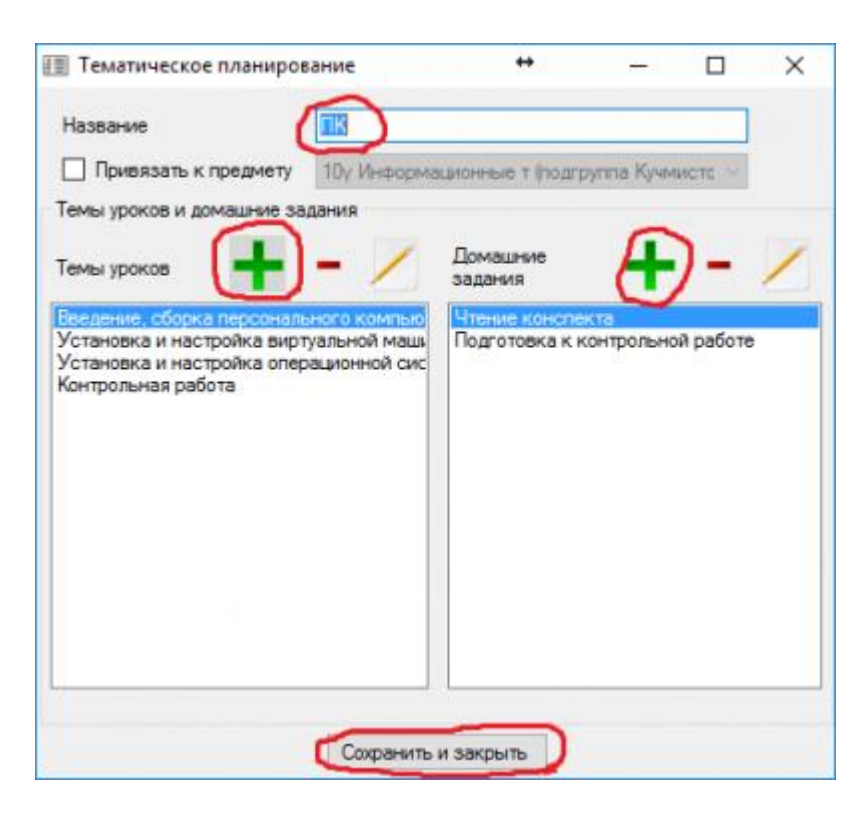

# Заполнение журнала/выставление отметок/добавление уроков

1. Нажимаем расписание учителя, а затем кликаем один раз на нужный вам предмет в расписании.

| Растис   | ания учиталя |                                 |       |         |        |          |         |             |                     |       |         |         |         |
|----------|--------------|---------------------------------|-------|---------|--------|----------|---------|-------------|---------------------|-------|---------|---------|---------|
| AVCTOR T | . А. ~       |                                 |       |         |        |          |         |             |                     |       |         |         |         |
|          | Понедельние  | Вторном                         | Среда | Чатверг | Петеца | Cyttlona |         | Понедельных | Вторник             | Среда | Versepr | Петнеца | Суббота |
| урок     |              |                                 |       |         |        |          | Фурак   |             |                     |       |         |         |         |
| ypek.    |              |                                 |       |         |        |          | 1 уран  |             |                     |       |         |         |         |
| урок     |              |                                 |       |         |        |          | 2 урок  |             |                     |       |         |         |         |
| урок     |              |                                 |       |         |        |          | 3 урак  |             | 75<br>Роботот.      |       |         |         |         |
| урок     |              |                                 |       |         |        |          | 4 урак  |             | 1<br>75<br>Роботот. |       |         |         |         |
| урек     |              |                                 |       |         |        |          | 5 уран. |             | 1<br>76<br>Роботот. |       |         |         |         |
| ypex     |              |                                 |       |         |        |          | 6 уран  |             | 1<br>76<br>Роботоч. |       |         |         |         |
| урок     |              | 1<br>10у<br>Информадалиние<br>т |       |         |        |          | 7 уран  |             |                     |       |         |         |         |
| урек     |              |                                 |       |         |        |          | 8 урак  |             |                     |       |         |         |         |

2.Выбираем период отображения уроков и нажимаем кнопку **применить**, если нужные уроки не отображаются, нажимаем **зеленый плюсик**, чтобы **добавить урок.** 

|   |     |                      |      |       | 0    | -   | 10 | -           | Series, | 1.2  | -   | 0  | 1    | /   | e   | -    |    |       | G  |   | 0   | 9   | 12. | = |   | 5 | 2 | 2 | - | - |   |   |   |   |   |
|---|-----|----------------------|------|-------|------|-----|----|-------------|---------|------|-----|----|------|-----|-----|------|----|-------|----|---|-----|-----|-----|---|---|---|---|---|---|---|---|---|---|---|---|
| A | nr. | 🔀 📕 Журналы 🗌        | 3    |       |      |     |    |             |         | _    | _   | _  |      | _   |     |      |    | <br>_ | _  |   |     | _   |     | _ |   | _ | _ | _ |   | _ | _ | _ | _ |   |   |
|   | 3   | Четверть 🗸 🔿 С       | ) [9 | RHEAD | pi 2 | 018 | 6  | _           |         | 0-   | 1 - | 23 | янва | вря | 201 | 8 r. |    |       | 5. | 1 |     | . 1 |     |   | 6 |   | ( | L | ן |   | 6 |   |   |   |   |
|   | -   |                      |      |       |      |     |    | $( \cdot )$ | риме    | 6/Tb |     |    |      |     |     |      |    |       |    |   | 004 |     | _   |   |   |   | 4 | - | 1 | - | - | 1 |   | - |   |
| Ī | N2  | ФИ                   | 11   | 15 16 | 6 16 | 18  | 22 | 23          | 23 9    | 1    | 2   | 3  | 4    | Го  | ne. | Эк   | Ит |       |    |   |     |     |     |   |   |   |   |   |   |   |   |   |   |   | T |
|   | 1   | Adameen 3m-pap       |      |       |      |     | -  |             | 0.      | 2 4  | 2   | 46 | -    | 04  | ar  | 04   | 04 |       |    |   |     |     |     |   |   |   |   |   |   |   |   |   |   |   |   |
| l | 2   | Амелина Вероника     |      |       |      |     |    |             | Уда     | лите | ype | ĸ  |      |     |     |      |    |       |    |   |     |     |     |   |   |   |   |   |   |   |   |   |   |   |   |
|   | 3   | Биркоков Марк        |      | -     | t    |     |    |             |         | 4    | 4   |    | T    |     | +   |      |    |       |    |   |     |     |     |   |   |   |   |   |   |   |   |   |   |   |   |
|   | 4   | Вореводин Иван       |      | -     | 1    |     |    |             |         | 3    | 3   |    | +    | +   | +   | +    | -  |       |    |   |     |     |     |   |   |   |   |   |   |   |   |   |   |   |   |
|   | 5   | Голибев Динитона     |      | -     |      |     | _  |             |         | 4    | 4   |    |      |     | +   | +    | -1 |       |    |   |     |     |     |   |   |   |   |   |   |   |   |   |   |   |   |
|   | 6   | Горбунов Владимир    |      | +     | +    |     | -  |             |         | 5    | 4   |    | +    | +   | +   | -    | -1 |       |    |   |     |     |     |   |   |   |   |   |   |   |   |   |   |   |   |
|   | 7   | Гришкевич Сергей     |      | -     |      |     |    |             |         | 4    | 4   |    | +    |     | +   |      |    |       |    |   |     |     |     |   |   |   |   |   |   |   |   |   |   |   |   |
|   | 8   | Губин Артём          |      | -     | t    |     |    |             |         | 4    | 4   |    | +    |     | +   | +    | -1 |       |    |   |     |     |     |   |   |   |   |   |   |   |   |   |   |   |   |
|   | 9   | Дягилева София       |      | -     | 1    |     | -  |             |         | 3    | 4   |    | 1    | 1   | +   | +    | -  |       |    |   |     |     |     |   |   |   |   |   |   |   |   |   |   |   |   |
|   | 10  | Иващенко Анастасия   |      | -     | 1    |     |    |             |         | 4    | 4   |    | 1    | +   | +   | 1    | -1 |       |    |   |     |     |     |   |   |   |   |   |   |   |   |   |   |   |   |
|   | 11  | Кицанова Милана      |      | -     | 1    |     | -  |             |         | 3    | 4   |    | 1    | 1   | +   | 1    | -  |       |    |   |     |     |     |   |   |   |   |   |   |   |   |   |   |   |   |
|   | 12  | Костяева Вероника    |      |       |      |     |    |             |         | 4    | 4   |    | 1    | T   | T   |      | -1 |       |    |   |     |     |     |   |   |   |   |   |   |   |   |   |   |   |   |
|   | 13  | Кургаева Галина      |      | -     | 1    |     |    |             |         | 4    | 4   |    |      | 1   | +   |      | -1 |       |    |   |     |     |     |   |   |   |   |   |   |   |   |   |   |   |   |
|   | 14  | Куровская Бкатерина  |      |       |      |     |    |             |         | 4    | 4   |    |      |     |     |      |    |       |    |   |     |     |     |   |   |   |   |   |   |   |   |   |   |   |   |
|   | 15  | Лабецкая Полина      |      |       | 1    |     |    |             |         | 3    | 4   |    |      | 1   | 1   |      | -1 |       |    |   |     |     |     |   |   |   |   |   |   |   |   |   |   |   |   |
|   | 16  | Никольский Игорь     |      |       |      |     |    |             |         | 4    | 3   |    |      |     |     |      | 1  |       |    |   |     |     |     |   |   |   |   |   |   |   |   |   |   |   |   |
|   | 17  | Плиско Владимир      |      |       |      |     |    |             |         | 4    | 4   |    |      |     | T   |      |    |       |    |   |     |     |     |   |   |   |   |   |   |   |   |   |   |   |   |
|   | 18  | Подшивалова Виктория |      |       |      |     |    |             |         | 3    | 3   |    |      |     |     |      |    |       |    |   |     |     |     |   |   |   |   |   |   |   |   |   |   |   |   |
|   | 19  | Савченко Иван        |      |       |      |     |    |             |         | 3    | 4   |    |      |     | T   |      | 1  |       |    |   |     |     |     |   |   |   |   |   |   |   |   |   |   |   |   |
|   | 20  | Унашева Коения       |      |       |      |     |    |             |         | 4    | 4   |    |      | T   | T   |      |    |       |    |   |     |     |     |   |   |   |   |   |   |   |   |   |   |   |   |
|   | 21  | Фаркова Виктория     |      |       |      |     |    |             |         | 5    | 5   |    |      |     |     |      |    |       |    |   |     |     |     |   |   |   |   |   |   |   |   |   |   |   |   |
|   | 22  | Хавелев Илья         |      |       |      |     | 1  |             |         | 4    | 4   |    |      |     |     |      |    |       |    |   |     |     |     |   |   |   |   |   |   |   |   |   |   |   |   |
|   | 22  | Шатова Арина         |      |       | 1    |     |    |             |         | 4    | 4   |    |      | T   | T   |      |    |       |    |   |     |     |     |   |   |   |   |   |   |   |   |   |   |   |   |
|   | 23  |                      |      |       |      |     |    |             |         |      |     |    |      |     |     |      |    |       |    |   |     |     |     |   |   |   |   |   |   |   |   |   |   |   |   |

3.После того как нажали зеленый плюсик, выбираем дату урока и нажимаем кнопку добавить.

|     |                                                                                                    |                                                                                                    |                                                                                                    |                                                                                                    |                                                                                                    |                                                                                                    | -                                                                                                    |
|-----|----------------------------------------------------------------------------------------------------|----------------------------------------------------------------------------------------------------|----------------------------------------------------------------------------------------------------|----------------------------------------------------------------------------------------------------|----------------------------------------------------------------------------------------------------|----------------------------------------------------------------------------------------------------|----------------------------------------------------------------------------------------------------|
|     |                                                                                                    |                                                                                                    |                                                                                                    |                                                                                                    |                                                                                                    |                                                                                                    | ^                                                                                                    |
|     |                                                                                                    |                                                                                                    |                                                                                                    |                                                                                                    |                                                                                                    |                                                                                                    | ~                                                                                                    |
|     |                                                                                                    |                                                                                                    |                                                                                                    |                                                                                                    |                                                                                                    |                                                                                                    | ^                                                                                                    |
|     |                                                                                                    |                                                                                                    |                                                                                                    |                                                                                                    |                                                                                                    |                                                                                                    | ¥                                                                                                    |
| 4   | -                                                                                                    | Янв                                                                                                    | ары                                                                                                    | 2018                                                                                                    | 3                                                                                                    | +                                                                                                    | Ĩ                                                                                                    |
| Пн  | Вт                                                                                                    | Ср                                                                                                    | Чт                                                                                                    | Пт                                                                                                    | C6                                                                                                    | Bc                                                                                                    |                                                                                                    |
| 25  | 26                                                                                                    | 27                                                                                                    | 28                                                                                                    | 29                                                                                                    | 30                                                                                                    | 31                                                                                                    |                                                                                                    |
| 1   | 2                                                                                                    | 3                                                                                                    | 4                                                                                                    | 5                                                                                                    | 6                                                                                                    | 7                                                                                                    |                                                                                                    |
| 8   | 9                                                                                                    | 10                                                                                                    | 11                                                                                                    | 12                                                                                                    | 13                                                                                                    | 14                                                                                                    |                                                                                                    |
| 15  | 16                                                                                                    | 17                                                                                                    | 18                                                                                                    | 19                                                                                                    | 20                                                                                                    | 21                                                                                                    |                                                                                                    |
| 22  | 23                                                                                                    | 24                                                                                                    | 25                                                                                                    | 26                                                                                                    | 27                                                                                                    | 28                                                                                                    |                                                                                                    |
| 29  | 30                                                                                                    | 31                                                                                                    | 1                                                                                                    | 2                                                                                                    | 3                                                                                                    | 4                                                                                                    |                                                                                                    |
|     |                                                                                                    | Cerc                                                                                                    | дня                                                                                                    | : 23.                                                                                                    | 01.20                                                                                                    | 018                                                                                                    |                                                                                                    |
|     |                                                                                                    |                                                                                                    |                                                                                                    |                                                                                                    |                                                                                                    |                                                                                                    | 1                                                                                                    |
| нию |                                                                                                    |                                                                                                    |                                                                                                    |                                                                                                    |                                                                                                    |                                                                                                    |                                                                                                    |
|     | -                                                                                                    |                                                                                                    |                                                                                                    |                                                                                                    |                                                                                                    |                                                                                                    |                                                                                                    |
| ить | C                                                                                                    | )тме                                                                                                    | на                                                                                                    |                                                                                                    |                                                                                                    |                                                                                                    |                                                                                                    |
|     | <ul> <li>Пн</li> <li>25</li> <li>1</li> <li>15</li> <li>22</li> <li>29</li> <li>(</li> <li>Нию</li> </ul> | <ul> <li>Пн Вт<br/>25 26</li> <li>1 2</li> <li>8 9</li> <li>15 16</li> <li>22 23</li> <li>29 30</li> <li></li> </ul> | <ul> <li>Янв</li> <li>Пн Вт Ср</li> <li>25 26 27</li> <li>1 2 3</li> <li>8 9 10</li> <li>15 16 17</li> <li>22 23 24</li> <li>29 30 31</li> <li>Ссето</li> <li>ить</li> <li>Отме</li> </ul> | <ul> <li>Январь</li> <li>Пн Вт Ср Чт</li> <li>25 26 27 28</li> <li>1 2 3 4</li> <li>8 9 10 11</li> <li>15 16 17 18</li> <li>22 23 24 25</li> <li>29 30 31 1</li> <li>Сегодня</li> <li>нию</li> <li>Отмена</li> </ul> | <ul> <li>Январь 2018</li> <li>Пн Вт Ср Чт Пт<br/>25 26 27 28 29</li> <li>1 2 3 4 5</li> <li>8 9 10 11 12</li> <li>15 16 17 18 19</li> <li>22 23 24 25 26</li> <li>29 30 31 1 2</li> <li>Сегодня: 23,</li> <li>нию</li> </ul> | <ul> <li>Январь 2018</li> <li>Пн Вт Ср Чт Пт С6</li> <li>25 26 27 28 29 30</li> <li>1 2 3 4 5 6</li> <li>8 9 10 11 12 13</li> <li>15 16 17 18 19 20</li> <li>22 23 24 25 26 27</li> <li>29 30 31 1 2 3</li> <li>Сегодня: 23.01.20</li> </ul> | <ul> <li>Январь 2018</li> <li>Пн Вт Ср Чт Пт Сб Вс</li> <li>25 26 27 28 29 30 31</li> <li>1 2 3 4 5 6 7</li> <li>8 9 10 11 12 13 14</li> <li>15 16 17 18 19 20 21</li> <li>22 32 24 25 26 27 28</li> <li>29 30 31 1 2 2 3 4</li> <li>Сегодня: 23.01.2018</li> <li>нию</li> <li>Отмена</li> </ul> |

4.Выбираем номер смены, номер урока и нажимаем кнопку ОК. И мы увидим добавленный урок в журнале.

| Номер смены<br>Номер урока<br>ОК<br>Отмена<br>ОК<br>Отмена<br>Пн Вт Ср Чт Пт С6 Вс<br>25 26 27 28 29 30 31<br>1 2 3 4 5 6 7<br>8 9 10 11 12 13 14<br>15 16 17 18 19 20 21<br>22 [23] 24 25 26 27 28<br>29 30 31 1 2 3 4<br>Сегодня: 23.01.2018                                                                                                    | Запрос      |    | _  |      |      |       | ×     |     |
|----------------------------------------------------------------------------------------------------|-------------|----|----|------|------|-------|-------|-----|
| Номер урока<br>ОК Отмена<br>ОК Отмена<br>Пн Вт Ср Чт Пт С6 Вс<br>25 26 27 28 29 30 31<br>1 2 3 4 5 6 7<br>8 9 10 11 12 13 14<br>15 16 17 18 19 20 21<br>22 [23] 24 25 26 27 28<br>29 30 31 1 2 3 4<br>Сегодня: 23.01.2018                                                                                                    | Номер смены | 1  |    |      |      | 1     | =)    |     |
| ОК Отмена<br>Пн Вт Ср Чт Пт С6 Вс<br>25 26 27 28 29 30 31<br>1 2 3 4 5 6 7<br>8 9 10 11 12 13 14<br>15 16 17 18 19 20 21<br>22 23 24 25 26 27 28<br>29 30 31 1 2 3 4<br>Сегодня: 23.01.2018                                                                                                    | Номер урока | 1  |    |      |      | 7     | -     | F   |
| Пн Вт Ср Чт Пт С6 Вс<br>25 26 27 28 29 30 31<br>1 2 3 4 5 6 7<br>8 9 10 11 12 13 14<br>15 16 17 18 19 20 21<br>22 [23] 24 25 26 27 28<br>29 30 31 1 2 3 4<br>Сегодня: 23.01.2018                                                                                                    | ОК          |    | Оп | мена | 1    |       |       |     |
| <ul> <li>Январь 2018</li> <li>Пн Вт Ср Чт Пт С6 Вс</li> <li>25 26 27 28 29 30 31</li> <li>1 2 3 4 5 6 7</li> <li>8 9 10 11 12 13 14</li> <li>15 16 17 18 19 20 21</li> <li>22 23 24 25 26 27 28</li> <li>29 30 31 1 2 3 4</li> <li>Сегодня: 23.01.2018</li> </ul>                                                                                                    | ата урока   | -  | _  |      |      |       | _     | 5   |
| Пн         Вт         Ср         Чт         Пт         С6         Вс           25         26         27         28         29         30         31           1         2         3         4         5         6         7           8         9         10         11         12         13         14           15         16         17         18         19         20         21           22         23         24         25         26         27         28           29         30         31         1         2         3         4           Сегодня:         23.01.2018 |             |    |    | Янв  | арь  | 2018  | 3     | *   |
| 25 26 27 28 29 30 31<br>1 2 3 4 5 6 7<br>8 9 10 11 12 13 14<br>15 16 17 18 19 20 21<br>22 23 24 25 26 27 28<br>29 30 31 1 2 3 4<br>Сегодня: 23.01.2018                                                                                                    |             | Пн | Вт | Ср   | Чт   | Пт    | C6    | Bc  |
| 1 2 3 4 5 6 7<br>8 9 10 11 12 13 14<br>15 16 17 18 19 20 21<br>22 23 24 25 26 27 28<br>29 30 31 1 2 3 4<br>Сегодня: 23.01.2018                                                                                                    |             | 25 | 26 | 27   | 28   | 29    | 30    | 31  |
| 8 9 10 11 12 13 14<br>15 16 17 18 19 20 21<br>22 23 24 25 26 27 28<br>29 30 31 1 2 3 4<br>Сегодня: 23.01.2018                                                                                                    |             | 1  | 2  | 3    | 4    | 5     | 6     | 7   |
| 15 16 17 18 19 20 21<br>22 23 24 25 26 27 28<br>29 30 31 1 2 3 4<br>Сегодня: 23.01.2018                                                                                                    |             | 8  | 9  | 10   | 11   | 12    | 13    | 14  |
| 22 23 24 25 26 27 28<br>29 30 31 1 2 3 4<br>Сегодня: 23.01.2018                                                                                                    |             | 15 | 16 | 17   | 18   | 19    | 20    | 21  |
| 29 30 31 1 2 3 4<br>Сегодня: 23.01.2018                                                                                                    |             | 22 | 23 | 24   | 25   | 26    | 27    | 28  |
| Сегодня: 23.01.2018                                                                                                    |             | 29 | 30 | 31   | 1    | 2     | 3     | 4   |
|                                                                                                    |             | 1  |    | Сего | одня | : 23. | 01.20 | 018 |
|                                                                                                    |             |    | -  |      |      |       |       |     |

5.Чтобы удалить урок, нажимаем правой клавишей мыши по пустой клетке урока и нажимаем удалить урок, оценок на этом уроке быть не должно, иначе урок не удалится.

|                      |    |    |    |    |    |    | [   | При | мен      | u.P.   | 1   |     |   |    |          |          |          |  | • | <br>- |
|----------------------|----|----|----|----|----|----|-----|-----|----------|--------|-----|-----|---|----|----------|----------|----------|--|---|-------|
| N≐ ⊕И                | 11 | 15 | 16 | 16 | 18 | 22 | 23  | 23  | Cp<br>6e | ļ,     | 2   | 3   | 4 | Го | Пр<br>ат | 3x<br>04 | Ит<br>оц |  |   |       |
| Абанеев Эльдар       |    |    |    |    |    |    | -   |     |          | •      |     |     |   |    |          |          |          |  |   |       |
| Амелина Вероника     |    |    |    |    |    |    | ٦., | -   | Уда      | UNIVIT | ъур | OK. | _ | Ъ  |          |          |          |  |   |       |
| Бирюков Марк         |    |    |    |    |    |    |     |     |          | 4      | 4   |     |   |    |          |          |          |  |   |       |
| Вореводин Иван       |    |    |    |    |    |    |     |     |          | 3      | 3   |     |   |    |          |          |          |  |   |       |
| Голубев Днитрий      |    |    |    |    |    |    |     |     |          | 4      | 4   |     |   |    |          |          |          |  |   |       |
| Горбунов Владимир    |    |    |    |    |    |    |     |     |          | 5      | 4   |     |   |    |          |          |          |  |   |       |
| Гришкевич Сергей     |    |    |    |    |    |    |     |     |          | 4      | 4   |     |   |    |          |          |          |  |   |       |
| Губин Артем          |    |    |    |    |    |    |     |     |          | 4      | 4   |     |   |    |          |          |          |  |   |       |
| Дягилева София       |    |    |    |    |    |    |     |     |          | 3      | 4   |     |   |    |          |          |          |  |   |       |
| 0 Иващенко Анастасия |    |    |    |    |    |    |     |     |          | 4      | 4   |     |   |    |          |          |          |  |   |       |
| 1 Кицанова Милана    |    |    |    |    |    |    |     |     |          | 3      | 4   |     |   |    |          |          |          |  |   |       |
| 2 Костяева Вероника  |    |    |    |    |    |    |     |     |          | 4      | 4   |     |   |    |          |          | -1       |  |   |       |

6.Выставляем **оценки** и **пропуски**. Нажимаем **подсказку по клавишам** и **выставляем оценки** в нужные ячейки.

| 5 | Anr | . 🖬 🛛 Xipeane      | E  |       |      |      |    |    |    |   |    | _ |   |        | _              |    |      |     |          |            |   |
|---|-----|--------------------|----|-------|------|------|----|----|----|---|----|---|---|--------|----------------|----|------|-----|----------|------------|---|
| • |     | l'Herespre -       | 08 | 2 100 |      | 2018 |    | (t | þm |   | ]- |   |   | 40     | 018            |    | 11-1 | 200 | Ģ        | -          |   |
| - | 10  | : 44               | 11 | 15    | 16 1 | 6 18 | 22 | 25 | 21 |   | 2  | 3 | 4 | Fig. 1 | 12 34<br>17 04 | 10 |      |     |          | 1          | ľ |
|   | 8   | Atlances Truate    |    |       |      |      | 1  |    |    | 2 | 3  |   |   |        |                |    |      |     | 14       | 4          | U |
|   | 2   | Анальна Веронана   |    |       |      |      |    |    |    | 4 | 4  |   |   |        |                |    |      |     | 5        | 5          |   |
|   | 3   | Бирокию Марк       |    |       |      |      |    |    |    | 4 | 4  |   |   |        |                |    |      |     | N.       | M          | П |
|   | 4   | Вореводие Реан     |    |       |      |      |    |    |    | 3 | 3  |   |   |        |                |    |      |     | R.       | 11         | ш |
|   | 5   | Газубев Днитрий    |    |       |      |      |    |    |    | 4 | 4  |   |   |        |                |    |      |     | <b>n</b> | 11         | ш |
|   | 6   | Гербунов Владячир  |    |       |      |      |    |    |    | 5 | 4  |   |   |        |                |    |      |     | ć.       | Ocs        |   |
|   | 7   | Трицкован Сартай   |    |       |      |      |    |    |    | 4 | 4  |   |   |        |                |    |      |     | A.       | H/A<br>One |   |
|   | 8   | Губин Арлен        |    |       |      |      |    |    |    | 4 | 4  |   |   |        |                |    |      |     | 6        | HIS        |   |
|   | 3   | Illerviewe Corport |    |       |      |      |    |    |    | 3 | 4  |   |   |        |                |    |      |     | 10       | 11         | 1 |
|   | 10  | Venuena Asocraces  | ŭ  |       |      |      | t  |    |    | 4 | 4  |   |   |        | Т              |    |      |     |          | -          |   |
|   | 11  | Knue-cee Haneve    |    |       |      |      | 1  |    |    | 3 | 4  |   |   |        |                |    |      |     |          |            |   |
|   | 12  | Rocrassa Espo-usca |    |       |      |      | 1  |    |    | 4 | 4  |   |   |        |                |    |      |     |          |            |   |

7.Заполняем тему урока, домашнее задание и вид деятельности на уроке. Либо пишем вручную, либо, если заранее было заполнено календарное планирование (КТП.

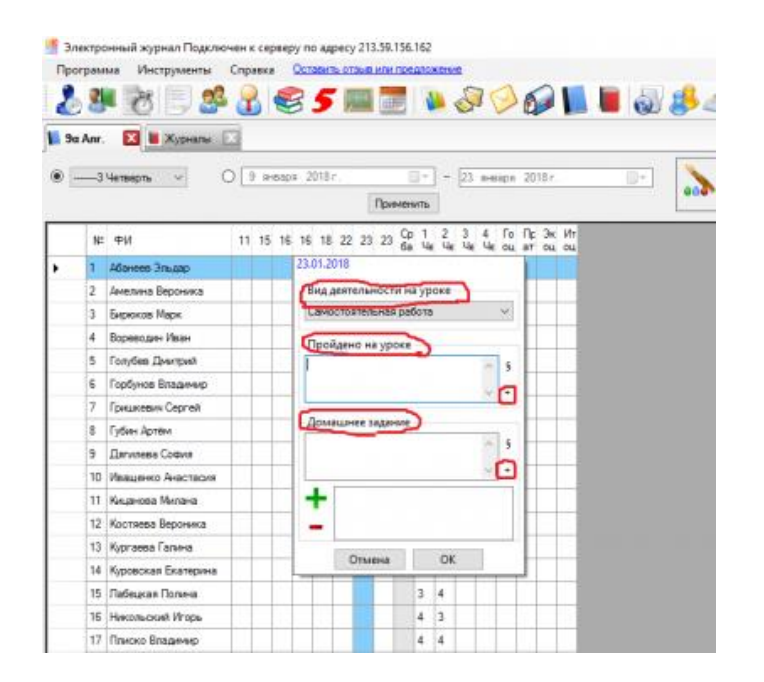

8. Выбираем нужную вам тему урока и домашнее задание, нажимаем ОК.

| 🔠 Вставка из учебното пл — 🗆 🗙 | 🔟 Вставка из учебното пл — 🗆 🗙                |
|--------------------------------|-----------------------------------------------|
| Выберите учебный план          | Для вставки темы урока кликните на нем дважды |
| ПК                             | Введение, сборка персонального компьютера     |
| Английский язык                | Установка и настройка виртуальной машины      |
|                                | Установка и настройка операционной системы    |
|                                | Контрольная работа                            |
|                                |                                               |
|                                |                                               |
|                                |                                               |
|                                |                                               |
|                                |                                               |